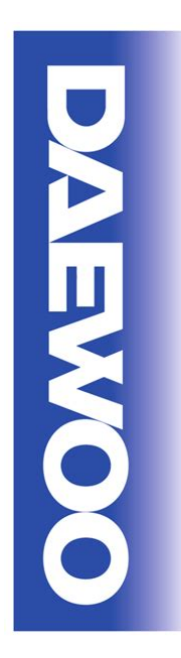

Service Manual Digital Satellite Receiver MODEL : DSD-9280M

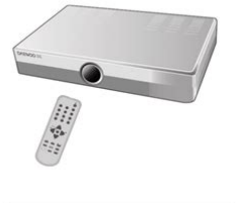

DAEWOO ELECTRONICS Corp

File Name: Directv Receiver Installation Manual.pdf Size: 3730 KB Type: PDF, ePub, eBook Category: Book Uploaded: 14 May 2019, 21:14 PM Rating: 4.6/5 from 785 votes.

### **Status: AVAILABLE**

Last checked: 2 Minutes ago!

In order to read or download Directv Receiver Installation Manual ebook, you need to create a FREE account.

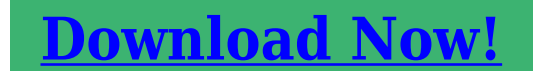

eBook includes PDF, ePub and Kindle version

| <u> Register a free 1 month Trial Account.</u>      |  |
|-----------------------------------------------------|--|
| 🛛 Download as many books as you like (Personal use) |  |
| Cancel the membership at any time if not satisfied. |  |
| <b>□Join Over 80000 Happy Readers</b>               |  |

### **Book Descriptions:**

We have made it easy for you to find a PDF Ebooks without any digging. And by having access to our ebooks online or by storing it on your computer, you have convenient answers with Directv Receiver Installation Manual . To get started finding Directv Receiver Installation Manual , you are right to find our website which has a comprehensive collection of manuals listed.

Our library is the biggest of these that have literally hundreds of thousands of different products represented.

×

### **Book Descriptions:**

# **Directv Receiver Installation Manual**

Youll need the model number handy. Some manuals are designed for several models. Yours might vary slightly from the pictures shown in your guide. The apparatus shall not be ousers erviceable parts inside. Refer servicing to qualified serviceIMPORTANT Be sure not to placeYour DIRECTV Receiver has been designed and manufactured to stringent quality and safety standards. You should, however, be aware of the following important precautions for safe and optimal use of the equipment. Meaning of symbols printed on the rear panel of the product. The " bolt of lightning" indicates uninsulated material within your unit may cause an electrical shock. For the The "exclamation point" calls attention to features for which you should read the enclosed literature closely toImportant Safety InstructionsKeep these instructions. Heed all warnings. Follow all instructions. Do not use this apparatus near water. Clean only with dry cloth. Do not block any ventilation openings. Install in accordance with the manufacturer's instructions. Do not install near any heat sources such as radiators, heat registers, stoves, or other apparatus including amplifiersDo not defeat the safety purpose of the polarized or groundingtype plug. A polarized plug has two blades with oneA grounding type plug has two blades and a third grounding prong. The wide blade or the f the provided plug does not fit into your outlet, consult an electrician forProtect the power cord from being walked on or pinched particularly at plugs, convenience receptacles, and the pointUse only with the cart, stand, tripod, bracket, or table specified by the manufacturer, or sold with the apparatus. When, Unplug this apparatus during lightning storms or when unused for long periods of time. Refer all servicing to qualified service personnel. Servicing is required when the apparatus has been damaged in anyCAUTION Avoid moisture to reduce the risk of fire or electric shock.http://www.aparto.ru/temp/images/cam2-measure-10-training-manual.xml

# • directv receiver installation instructions, directv hd receiver installation instructions, directv receiver installation manual, directv h24 100 receiver installation manual.

The DIRECTV Receiver should not be used near water for example, kitchen sink, bathtub, Also, never spill liquid on the receiver, and do not place vases or other vessels containing liquid on top of it. Blocking the airflow to the unitAlso, do not stack the receiver on top of a "hot component" such as an audioUse of a surge protector is alsoIt's also important to use only the type of power source indicated on the Receiver into a surgeOpening or removing covers may expose dangerous voltage or other risks, and incorrect reassemblyAttempted selfrepair may also void your warranty. Changes or modificationsFor your information. The identification sticker can be located underneath or on the back of your receiver.Note to Satellite Dish Installer. This reminder is provided to call your attention to articles 810 and 820 of the 2002 National Electrical Code. Refer to article 810, Refer also to the 8102 which, by There is a danger of explosion Replace only with same or A good way to begin learning about your. DIRECTV System is to familiarize yourself withKeys in the shaded area below can be programmed to function with your VCR, DVD player or standalone DVR unit.Turns your TV and DIRECTV Receiver on and offDisplays the DIRECTV Interactive Home Page—Exits any menu and returns to last channel viewed. Displays the onscreen program GuideTo place batteries in your remote controlTakes you to the screen you visited previouslyIn Guide, jumps 12 hours forward; other functionsTune to a channel directly; also input numbers andIn live TV, displays the Mini Guide; other functionsYou can alwaysChapter 1 Getting Started. Welcome. 2. Installation and Activation. 3. DIRECTV Receiver Front Panel. 4. Chapter 2 What's On. Watching TV. 10. The Guide. 12. Autotune. 14. Pay Per View. 16. Chapter 3 The Quick Menu. Using the Quick Menu. 18. Settings. 18. Audio Options. 21. Category Sort. 22. Pay Per View. 22. Find By. 23. Favorites. 24. Parental Controls.

### 26Chapter 4 Other Information. Troubleshooting. 32.<u>http://www.klostercompany.com/userfiles/calydra-comfort-manual-espa-ol.xml</u>

Limited 90Day Warranty. 41. Product Information. 46Index. 53. Appendix A Installation. Before You Begin. 56. Hardware Reference. 56. Choose Your Setup. 58. Activate Your DIRECTV Service. 67. Programming Your Remote Control. 68. Important. Important This device incorporates an anticopy process technology that is protected by U.S. patents and other intellectual property rights. The anticopy process is licensed for noncommercial, home use only. Reverse engineering or disassembly is prohibited. Unauthorized changes or modi.Chapter 1Welcome. Installation and Activation. DIRECTV Receiver Front PanelWelcomeThere's exclusive sports subscriptions for every taste and team. Even access toSystem has been designed to be simple and userfriendly. You'll find that most features are selfexplanatory, with onscreen directions to lead you through them. WelcomeInstallation and Activation. If you or a professional installer have not yet connected your DIRECTV Receiver and other components, please see Appendix A, Installation, at the end of this User Guide. Following activation, you willIf you have not done so already, see page 66 for more information. Package Contents. The following items are included with your DIRECTV Receiver. Chapter 1DIRECTV Receiver Front PanelDIRECTV Receiver Front PanelInsert your DIRECTV Access Card. Locate the access card that came packed with your DIRECTV Receiver materials and insert the card, DIRECTV Receiver Rear PanelAsk your DIRECTV Installer for details.. This jack provides the most basic connection, carrying good sound and video guality.DIRECTV Receiver's OUT TO TV. DIRECTV Receiver Rear PanelConnect theYou must also We require a landbasedWe recommend you useYour DIRECTV. Receiver is rated to operate at 100240V, with the appropriate power cord. Chapter 1Chapter 1Watching TVNow that everything's set up, you're ready to grab your remote and start surfing!With the MODE switch to the left under the DIRECTV logo, press TV POWER ON.

To access the You can also navigate to different channels through the Guide, covered in detail starting on page 12. Keep in mind, either way, you'll. Use the black keys on the left side of your remote control to adjust volume up or down VOL or muteThe Channel Banner. Any time you tune to a channel, you'll see the channel banner appear across the top of If displayed brightly, alternate audio options areIf displayed brightly, there are new DIRECTV messages. Three states Locked, unlocked andTo see program details at any timeMore Info button to see additional. Music Channels. Your DIRECTV service includes dozens of enjoyable, continuous, commercialfree music channels with something for everyYou'll see a special Channel Banner that initially displays the channelAs each song is played, its info will appear in the banner, Chapter 2The Guide. The Guide displays listings of current and upcoming programs for up to 3.5 days in advance. FindIcons you may see in the GuideGetting Around in the GuideThe UP, DOWN, LEFT and RIGHT arrow keys move you through listings and time slots. Highlight a program or channel cell to view its description.DOWN. Press SELECT to access the. Press the RED or GREEN keys to move forward or back in time.Selecting aChapter 2Autotune. An even better way to catch all your favorites. Autotune is a great way to see your favorite programs on your schedule. You won't miss your favoriteTo schedule a program for autotuning with specific optionsA screen is displayed where you can set Autotune options for that If a program you select to autotune conflicts with another program, you will be notified of the conflictOnce you have scheduled a program to autotune, you can change the autotune options or cancelAutotune item in the left menu, and follow the onscreen instructions to change the program's options or You can change the following Autotune options Recording to VCR. To record a program on your VCR, make sure you've connected your VCR properly to your DIRECTV.

## https://www.thebiketube.com/acros-boss-db-88-manual

Receiver, then set up your VCR to record at the same time as a scheduled autotune and you're set. SeeChapter 2Pay Per View. The Latest Movies, 24 Hours a Day. You don't have to go out for the best and biggest movies and special events. Recent hits and events like. You'll find themTune to a pay per view program or press INFO on a highlighted pay per view program. Select a BuyAs long as your receiver has been connected to a landYou'll get a reminder a few minutes before the pay. Per View movies and events on theInternet at DIRECTV.com or over the. You can cancel your pay per view order for any reason as long as none of the program has been viewed. Press LIST to display the To Do List. Press SELECT on the Purchase item in the left menu. Select the Using the Quick Menu. Press MENU on your remote to easily access DIRECTV features. Once the Quick Menu is displayed, use the UP and DOWN arrows to highlight a desired menu item, then press SELECT toSettings. Selecting Settings in the Quick Menu displays a submenu of items that lets you customize, adjust andSetup. Satellite Setup, Remote Setup, Audio Setup, Display Setup, Access Card and System Reset screens. The System Info option lets you view the current system information. The System Test option letsSatelliteAccess Card. Follow the onscreen directions to replace your access card. You will need your old and new accessReset. From here you can restart the receiver, reset to factory defaults, or reset everything. Chapter 3Scheduler. This feature gives you an overview of and access to all the programs you've set to Autotune or purchase. Favorites. Check the current status of your Favorites lists by clicking here, and make changes if you like. SeeParental Controls. Check the current restrictions of your Parental Controls by clicking here, and make any adjustments. See page 26 for more details. Audio Options. Some programs have alternate audio available such as other language tracks.

## http://pharmaciesaintlouis.com/images/Digital-And-Analog-Communication-Systems-Solution-Manual -Shanmugam-Free.pdf

This option only appearsYou can set the defaultIn either case, press. MENU while in Live TV, then. To change the default audio, from the Quick Menu, select Settings, select Setup, then select Audio inTo temporarily change the audio, from the Quick Menu, select Audio Options, then select the audioChapter 3Category Sort. This feature lets you temporarily arrange the Guide to list only programs in a particular category suchWhile in the Guide, from the Quick Menu, select Category Sort. To further narrow your search, selectTo quickly move through the Category. Search results, use the RED or GREEN key on your remote to advance or reverse in 90minutePress GUIDE to return to the regular Guide, or EXIT to return to live TV. Pay Per View. This option enables you to check out DIRECTV Pay Per View listings by category. While in the Guide, press MENU, then select Pay Per View. You will see three choices for sorting the Pick Special Events to see specific events such as sports, comedy specials and Find By. Would you like to locate a particular program, movie or sports event you want to see — even showsFind by offers some easy ways to spot justPress MENU, then select Find by. You can find a program by Title, Person, Keyword or Channel. YourRecent Finds. If you'd like to repeat a previous search, select Recent Finds, then select your search to view matchingNote. Keep in mind, when you search with Find by, only those programs slated to air within the Guide's number of days of Chapter 3This option gives you a convenient way to look several days ahead in the Guide, without having toFavorites. Favorites allows you to set up special, customized Guide that shows only those channels you choose. So you can have easy access to the channels you like best, or perhaps a grouping of family channelsWhen you're using a Favorites list, the Guide will only display those channels you've. DOWN on your remote.

#### http://leeswoodproducts.com/images/Digital-Aquatics-Reefkeeper-Lite-Manual.pdf

Keep in mind, no matter what Favorites list you're currently using, you can still always access anyYou can also edit or delete a listPress MENU to display the Quick. Select either Caller ID or Messages from theCaller ID. The Call Log tab displays up to 25 recent incoming calls. Highlight and select a name to delete thatThe Notification tab lets you turn the notification feature on or off. When the Notification option isNote. Receiver must be connected to a phone line. Chapter 3DIRECTV Messages. This feature lets you view a listing of current DIRECTV messages waiting for you. Simply highlightThe messagesParental Controls. Parental Controls enables parents to place certain restrictions on just who's watching what, and requireWhether it's for mature content or spending amounts, Press MENU to display the Quick Menu, SELECT Parental Controls, then Edit Settings, and you'llThe system default is "unlocked" for all categories.Ratings. Here you can set rating limits for Movies and TVNote You can use RED or GREEN to cycleMovies. Highlight and select the Movies tab, then set the overall rating limit you wish to impose Brief descriptions of the ratings appear for your guidance. TV Programs. SELECT the TV tab, then highlight and select the TV rating you desire. You can also set ratings forFor ratings limits and channelTo block programming that has no rating — such as news and sports and shows with a rating of. SELECT toggles the item on and offChapter 3Channel Blocks. You can block viewing of a certain channel or channels from this menu. SELECT Chan Blocks in the left menu, then scroll down the channel list to SELECT those you wishUse Block All or Allow All to save time if youSpending. From the left menu, SELECT Spending, then set your preferred spending limitSimply key in the amount using the numbers on your remote. Hours. From the left menu, SELECT Hours, then set your preferred hours during which TV can be viewed.

You can set hours based on "school nights" and weekend nights-MondayThursday, FridaySaturday,Now, lock it. Once you've set the restrictions you want, choose Lock Now from the left menu. You'll be directedAn onscreen message will appear whenever anyone tries to tune to a channel or program that hasHe or she will not be allowedUsing your passcode, you can easily override the limits. Temporarily or permanently unlocking a restriction is easy. To temporarily unlock a particular programChannel Banner will tell you if theWhen any controls are currently activated, Unlock Now will appear if you try to tune to aFor more unlock optionsLocked Unlocked Temporarily. UnlockedChapter 3Also note If you have Parental Controls set and temporarily unlocked, turning the receiver powerIf anyone tries to unlock restrictions using an invalid passcode, there's a timeTo change your passcode at any timeEnter your old password, then enter a new one twice to confirm. You can nd additional DIRECTV Receiver, then wait for program guide information to be acquired.System Upgrades. Your DIRECTV Receiver is able to receive upgrades or modifications to some of its features and If your receiver is on when an upgrade or modification is sent, you may experience a disruption in reception for a minute or two. Your reception should return to normal after the Your receiver must be plugged in to AC power to receive any upgrades. Do. NoteIf preferred, you can have an Authorized Service Representative visit your home for a fee, to set up your digital satelliteFor details about this service, call 1800DIRECTV or visit DIRECTV.com.Please consult the Upgrade Menu to find aDIRECTV Receiver or TV Problems. Progress bar freezes during Satellite Data Acquisition. This is normal. The progress bar times out after two minutes. If your screen is still blank for a fewThe DIRECTV Receiver and most TVs and VCRs let you toggle between video sources.

If you don'tIf problems persist, turn off all equipment that is connected to your TV, wait a few minutes, NoteChapter 4Problems with Caller ID. You must subscribe to Caller ID service through your local phone company. Also, check to be sure your Caller ID feature is turned on see page 25. If you are plugging your receiver to a wireless phone jack, note that it typically does not transmit Caller IDSee the user's manualIf it doesn't, either connectID information. DIRECTV Receiver will not turn on. Check to make sure the power cord is plugged into the DIRECTV Receiver and the wall outlet. Check the wall receptacle or extension cord to make sure it is "live" by plugging inWait five minutes. Plug it in again.Turns o while playing. Wait 30 seconds, then turnIf this happens frequently, the voltage in yourDIRECTV Receiver turns on or changes channels unexpectedly. See page 28. Chapter 4Blank screen. Your DIRECTV Receiver may be hooked up incorrectly to the TV. Press the INFO button on the front panelIf it does not, check the Setup and ConnectionsIf the DIRECTV Receiver turns the TV INPUT key on the remote to make sure your TV, makes sure that the TV channel matches. Press the TV INPUT key on the remote to make sure your TV input is set to the TV input your DIRECTV. Receiver. Press the RESET button behind the door on the front panel of the. DIRECTV Receiver. Temporary loss of

the satellite signal or Searching for Satellite Signal message. Your satellite system may be experiencing rain fade, a temporary loss of the satellite signal due to unusually heavyRain fade is usually brief, lasting only as long as the heavy rain cloud condition persists. Your dish may be blocked. Check that something is not blocking the dish.Check the dish type set in your receiver's preferencesPress the MENU key on the remote control, then select Settings, then Setup. In the nextFollow the steps.

From the Satellite Dish Type screen, makeThe channels might be excluded from the Favorites list currently in use. Press MENU on the remote, select. Favorites, then All Channels, or enter the channel number manually. My video and audio are out of sync. Press MENU, press SELECT on Settings, then. SELECT Setup. Select the Reset item from the left menu and follow the onscreen instructions. My DIRECTV Receiver is "frozen" on a single frame of a TV picture. You must buy the program to continue watching. Press MENU, press SELECT on Settings, then SELECT. Setup. Select the Reset item from the left menu and follow the onscreen instructions. Chapter 4Remote Control Problems. Problems with the remote control. Make sure the remote control is in DIRECTV mode. Slide the mode switch to the DIRECTV position so the Check the batteries in the remote control. They may be weak, dead or installed incorrectly. Try replacingIf you're entering a channel number that is less than four digits long, the receiver might wait two seconds beforePress ENTER after entering a channel number to tune immediately. If you are trying to operate a device other than the DIRECTV Receiver that you have programmed the remoteA remote control indicator light starts ashing. The batteries in the remote control are running low and should be replaced soon. Note that when you replace the batteries, you may have to reprogram your remote to control other devices.FineTuning the Signal. If you selfinstalled your satellite dish antenna, you may have already used Guided Setup to find the dishpointing coordinates, acquire and finetune the signal and run a system test. If you need to run Guided Setup again, select SettingsNext, press SELECT on Satellite, then select Repeat Satellite Setup. Running the System Test. The System Test allows you to run a basic diagnostics check on your DIRECTV Receiver. If you are experiencing anyIt will also allow you to get your access card and receiver ID numbers or First make sure that.

Getting Connected, for more information. Follow these steps to run the diagnostics system test on your DIRECTV Receiver. Chapter 4You should run a system test several times before concluding that there is a problem. Occasional fluctuations in theLimited 90Day Warranty. DIRECTV warrants your DIRECTV Receiver Model Number D12 and any included accessories against defects inWho is Covered You must have proof of purchase to receive warranty service. A sales receipt or other document showing that youWarranty coverage begins the day you purchase the product. For ninety 90 days from the purchase date, at the optionThis exchange is done without chargeYou will be responsible for the cost of shipping to and from the location designated by. Chapter 4DIRECTV. If DIRECTV cannot reasonably repair or replace the Receiver then DIRECTV may, at its sole discretion, All products, including replacement products, are covered only for the original warranty period. When the warranty on After ninety 90 days from the dateYour warranty does NOT coverExcept in the case of hardware or software provided by DIRECTV, installing software modifications, "hacks" or Make Sure You Keep. Please keep your sales receipt or other document showing proof of purchase. Attach it to this User Guide and keep bothChapter 4Before Requesting Repair Service. Please check the troubleshooting section of this guide. This may save you a call to DIRECTV Customer Care. To Get Warranty Service. Warranty service will be provided by DIRECTV. If you believe you need service for your Receiver, contact DIRECTVIf it is determined that the product needs to be returned for service or exchanged, you will receive a return authorization number. The representativeTo Get OutofWarranty Service. To obtain outofwarranty service contact DIRECTV at 1800DIRECTV for information on the possibility of and any costsEl Segundo, CA 90245Product Information. Keep your sales receipt to obtain warranty parts and service and for proof of purchase.

Attach it here and record the serialThese numbers are located on the product.DIRECTV PROTECTION PLAN Benefits. Your DIRECTV Limited Warranty provides certain remedies for this receiver during the stated coverage term. The DIRECTV. PROTECTION PLAN provides comprehensive coverage for your DIRECTV System, includingChapter 4Sign up for the DIRECTV PROTECTION PLAN Today. If you have standard DIRECTV Receivers, visit DIRECTV.com and SIGN IN using the simple steps below orCLICK on the "Next" button. If you have a DIRECTV Plus Receiver, DIRECTV DVR, DIRECTV HD Receiver, DIRECTV HD DVR or DIRECTV. Receiver with UltimateTV Service, please call 1800DIRECTV to sign up. The DIRECTV PROTECTION PLAN is offered by AIG Warranty Guard and underwritten by New Hampshire Insurance. Company on behalf of DIRECTV where authorized by law. Certain limitations apply. Pricing, terms and conditions of the. DIRECTV PROTECTION PLAN are subject to change. Full terms and conditions will be mailed to you prior to service billing and are available at DIRECTV.com. Note Annual payment option no longer available.. NoteThe plan will provideYou'll receive replacement equipment inFCC Customer Information. This device complies with Part 15 of the FCC Rules. Operation is subject to the following two conditions 1 thisResponsible Party. DIRECTV, Inc.El Segundo, CA 90245This equipment has been tested and found to comply with the limits of a Class B digital device, pursuant to part 15 of Chapter 4 This equipment generates, uses, and can radiate radio frequency energy and, if not installed and used in accordanceHowever there is no guarantee thatIf this equipment does cause harmful interference to radio or television reception, which can be determined by removing and applying power to the equipment, the user is encouraged to The user may find the following booklet, prepared by the Federal Communications Commission, helpful "HowPrinting Office, Washington, DC.

Operation with noncertifiedTo meet FCC requirements, shielded cables areThis equipment complies with Part 68 of the FCC Rules and the requirements adopted by ACTA. On the back of this. If requested, this information must be provided to your telephone company. This equipment uses the following USOC Jack RJ11C. A plug and FCC Part 68 rules and requirements adopted by ACTA. A compliant telephone cord and modular plug is provided withSee installation instructions for details. The REN is used to determine the number of devices that may connect to a telephone line. Excessive RENs on a telephone line may result in the devices not ringing in response to an incoming call. In most but not all areas, the sum of To be certain of the number of devices that may be connected to a line, as determined by the total RENs, contactThe REN for this product is part of the product identifier that has the format US. If this DIRECTV Receiver causes harm to the telephone network, the telephone company will notify you in advanceBut if advance notice isn't practical, the telephone companyAlso, you will be advised of your right to file a complaint with the FCC ifChapter 4The telephone company may make changes in its facilities, equipment, operations or procedures that could affect the If they do, you will be notified in advance in order for you to make necessaryConnection to party line service is subject to state tariffs. Contact theIf trouble is experienced with this unit, for repair or warranty information, please contact DIRECTV Customer Care at If the equipment is causing harm to the network, the telephone companyDIRECTV, Inc.El Segundo, CA 90245DIRECTV Satellite Receiver does not disable your alarm equipment. If you have guestions about what will disableWe recommend the installation of an AC surge arrester in the AC outlet to which this equipment is connected.

Telephone companies report that electrical surges, typically lightning transients, are very destructive to customer terminal equipment connected to AC power sources.Index. Access card 4, 5, 39, 40, 67 DIRECTV mode 34, 38Dishpointing coordinatesBatteries 34, 38, 39. Buttons 33. Cables 7, 36, 39, 57, 59,Problems 34. Category sort 22. Channel banner 4, 11, 26,Channel list 28. Connections 36, 39, 57. Favorites 11, 24, 37. FCC Customer Information 49. Find by 23. FineTuning the Signal 41. EXIT key 22. Guide 22. Guided Setup 39, 66. GUIDE key 13Notication 25. Jacks 7, 36, 39, 57, 59, 60,Language for audio 21. Lock 29. Locking the system 29. MENU key 4, 18, 22, 23,Mode switch 38Movie ratings 27. MUTE key 10, 68, 69. Parental Controls 11, 20,Pay Per View 2, 12, 16,Previous

channel 10. Previous channels 35. Chapter 4Program details 11. Program guide 32, 33, 43, 67Programming 2, 4, 10, 23,Quick Menu 4, 18, 20, 22,Ratings 27. Rear Panel 6. Receiver Rear Panel 6. Receiver Rear Panel 6. Receiver Search 12, 23. Settings 30, 40, 66. Setup 36, 37, 39, 40, 58, 60,Spending limit 28. System Test 32, 39, 40. Unlock a particular programTemporarily unlock 29. Timer 35. To Do List 15, 16. Troubleshooting 32. Tuning to 38. Tuning to a program 38. TV ratings 27. Warranty 41, 42, 43, 44, 46,Hardware Reference. Choose Your Setup. Activate Your DIRECTV Service. Programming Your Remote ControlBefore You Begin. Your satellite dish antenna must be installed before you can begin following the procedures in this User. Guide. Professional installation is highly recommended. Your dish needs to be mounted in a positionIf you choose to install the dish yourself, see the separate instructionHardware Reference. General. Satellite Dish Antenna. This is your "dish" and related hardware, affixed to your roof or other surface, which picks up theDIRECTV Receiver or Satellite Receiver.

http://schlammatlas.de/en/node/21770